## MS PowerPoint – zadanie:

- 1. Vytvorte novú prázdnu prezentáciu.
- 2. Nastavte veľkosť snímky na širokouhlú (16:9).
- 3. Na prvú snímku napíšte tému prezentácie ("Naša univerzita") a vaše meno.
- 4. Vytvorte novú snímku ako druhú v poradí a zadajte nadpis "Slovenská poľnohospodárska univerzita", do textu zadajte názvy všetkých jej fakúlt (FEM, FEŠRR, FBP, FZKI, TF).
- 5. Na novú tretiu snímku pridajte informácie o našej fakulte (názov, ústavy).
- 6. Nastavte motív prezentácie a vyberte si aj z Návrhov vzhľadu.
- 7. Na štvrtú snímku pridajte študijné programy FEM.
- 8. Na druhú a tretiu snímku pridajte po jednom obrázku.
- 9. Na štvrtú snímku pridajte vhodnú ikonu.
- 10. Vytvorte záverečnú snímku s poďakovaním.
- 11. Vytvorte novú snímku ako tretiu v poradí s informáciami o Nitre a ako jej pozadie nastavte fotku Nitry.
- 12. Vytvorte novú snímku ako šiestu v poradí s tabuľkou o počte študentov na FEM za jednotlivé roky.
- 13. Vytvorte novú snímku ako siedmu v poradí s grafom o počte študentov na FEM za jednotlivé roky.
- 14. Na siedmu snímku pridajte komentár.
- 15. Na prvú snímku pridajte text do poznámok.
- 16. Na druhej snímke pridajte text/popis k obrázku.
- 17. Nastavte prechody medzi snímkami.
- 18. Zabezpečte, aby sa ikona na snímke o študijných programoch nezobrazila hneď, ale až po kliknutí myšou. Animácia nech trvá 1,5 sekundy.
- 19. Zabezpečte, aby sa odrážky na 4. snímke zobrazili v nasledovnom poradí:
  - prvá odrážka automaticky po zobrazení snímky,
  - druhá odrážka po kliknutí myšou,
  - ďalšie odrážky automaticky jeden po druhom po zobrazení druhej odrážky.
  - Spolu s poslednou odrážkou sa zobrazí obrázok na tejto snímke.
- 20. Pridajte na všetky snímky okrem prvej číslovanie snímok a do päty názov prezentácie a aktuálny dátum.
- 21. Prezentovanie pozrite si rôzne možnosti, ktoré sú dostupné pri prezentovaní / v režime prezentovania.
- 22. Celú prezentáciu (obsah aj vzhľad) upravte podľa seba tak, aby vyzerala profesionálne. Môžete pridať aj nové snímky.
- 23. Vypracovanú prezentáciu uložte vo formáte .pptx a pomenujte v podobe *VašePriezviskoMeno-zadanieO* . Prezentáciu odovzdajte v kurze v LMS Moodle.